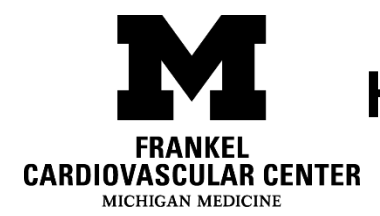

# HeartMate 3<sup>™</sup> Changing Your System Controller

Please note: **Never** change your controller without calling the VAD

Emergency Line (734-) 477-6722

## When do I change the Controller?

- There is a Low Flow alarm AND the pump running symbol is black  $\square$
- There is a Fault alarm AND there are no lights lit up on the controller AND the pump running is black

## How do I change the Controller?

### Set up:

- 1. Lay down for safety.
- 2. Locate the backup controller and place within reach.
- 3. Unlock the driveline safety tab for both controllers.

Attention:You must be lying down when changing the controller as<br/>you may get dizzy if the pump stops briefly

#### Replace controller:

Follow these steps to replace the controller:

- 1. Move the white connector's power source from the running controller to the backup controller.
- 2. Promptly move the driveline from the running controller to the backup controller.
- 3. Make sure the green pump running symbol on the backup controller is illuminated.

4. Move the black connector's power source from the running controller to the backup controller.

#### Finish:

- 1. Put the old, replaced controller into sleep mode by disconnecting from the power, and then pressing and holding the **battery button** for **5 seconds**.
- 2. Do not use the old controller ever again.
- 3. Call the **VAD Emergency Line (734-) 477-6722** for instructions on how to receive a new backup controller.

Disclaimer: This document contains information and/or instructional materials developed by University of Michigan Health for the typical patient with your condition. It may include links to online content that was not created by U-M Health and for which U-M Health does not assume responsibility. It does not replace medical advice from your health care provider because your experience may differ from that of the typical patient. Talk to your health care provider if you have any questions about this document, your condition or your treatment plan.

> Author: Center for Circulatory Support Team Reviewers: Bethany Lee-Lehner, RN, MSN Linda Boland, RN, BSN CVC Control #1101

Patient Education by <u>University of Michigan Health</u> is licensed under a <u>Creative Commons</u> <u>Attribution-NonCommercial-ShareAlike 4.0 International Public License</u>. Last Revised 01/2022